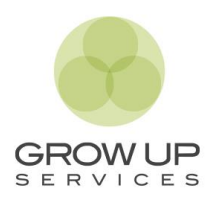

# 1. ¿CÓMO VALORAR UN VEHÍCULO EN ALQUILER CON OPCIÓN A COMPRA?

Para que un vehículo pueda aparecer en la web <u>www.growupcars.es</u> tiene que ser valorado primero en la modalidad Alquiler con Opción a Compra. ¿Cómo hacerlo? A continuación, te indicamos lo pasos a seguir.

- a) Accede a la web www.growupservices.es y haz click en el botón verde Acceso colaboradores.
- b) A continuación, elige en servicios ALQUILER CON OPCIÓN A COMPRA.

|                                    | Servicios                                     |                                                                                                    |                                                      |
|------------------------------------|-----------------------------------------------|----------------------------------------------------------------------------------------------------|------------------------------------------------------|
|                                    | a a                                           | The second second secon | <b>4</b>                                             |
| Garantías<br>Mecánicas             | Seguro<br>de flota                            | Seguro de<br>flota plus                                                                                                    | Alquiler con opción<br>a compra                      |
| Contrata una Garantía<br>Mecánica. | Seguros exclusivos para vehículos de ocasión. | Seguros exclusivos para<br>vehículos de ocasión.                                                                                                    | Una nueva fórmula para dar<br>salida a tus vehículos |
| Solicitar                          | Solicitar                                     | Solicitar                                                                                                    | Solicitar                                            |

- c) Se abrirá una nueva pestaña. Haz click en el botón ALTA VEHÍCULOS. A continuación, rellena el formulario con los datos solicitados.
- d) Envía las fotos siguiendo los pasos indicados en el punto 2.
- e) Tras enviar las fotos, vuelve al formulario y haz click en SOLICITAR VALORACIÓN VEHÍCULOS RENTING.

SOLICITAR VALORACION VEHICULOS RENTING

## 2.¿CÓMO ENVIAR LA DOCUMENTACIÓN Y LAS IMÁGENES?

A continuación, se detallan los pasos a seguir para adjuntar las imágenes solicitadas para la valoración de un vehículo en la modalidad de Alquiler con Opción a Compra o para la solicitud de un Seguro de Flota.

#### Paso 1

Pulsa sobre el botón verde 'Subir archivos'.

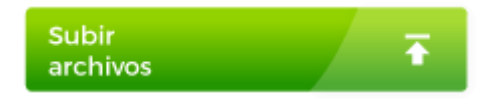

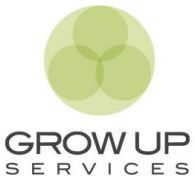

### Paso 2

Se abrirá una nueva pestaña en tu navegador. Pulsa sobre el botón azul 'Añadir archivos' o arrastra directamente los archivos. Al pulsar te preguntará la forma en la que quieres subir los archivos.

| Imágenes Alquiler con Opció                                                                                        | n a Compra                             |
|----------------------------------------------------------------------------------------------------|----------------------------------------|
| Documentación y fotografías de los vehículos qu<br>valoración en la modalidad de Alquiler con Opcić<br>Up Services | e son objeto de<br>on a Compra de Grow |
|                                                                                                    |                                        |
|                                                                                                    | Añadir archivos                        |
| Añadir archivos                                                                                                    | Archivos desde ordenador               |
|                                                                                                    | Carpetas desde ordenador               |
| o arrastra cosas aqui                                                                                              | 😻 De Dropbox                           |
|                                                                                                    |                                        |

#### Paso 3

Una vez cargados los archivos, deberás completar los campos de la zona inferior de la siguiente forma:

TU NOMBRE: Matrícula + Razón social TU DIRECCIÓN DE CORREO: correo electrónico.

| Documentación y fo<br>valoración en la mo<br>Up Services | otografías de los<br>dalidad de Alqu | s vehículos que son objeto de<br>iller con Opción a Compra de Grow |   |
|----------------------------------------------------------|--------------------------------------|--------------------------------------------------------------------|---|
| PDF Documentacio                                         | n.pdf                                |                                                                    | ĺ |
| Ficha tecnica.p                                          | odf                                  |                                                                    |   |
| 🔺 foto 3.jpeg                                            |                                      |                                                                    |   |
| 🖍 foto 1.jpeg                                            |                                      |                                                                    |   |
| 🛋 foto 2.jpeg                                            |                                      |                                                                    |   |
| Tu nombre                                                |                                      | Tu dirección de correo                                             | • |
| MATRICULA + R.                                           | SOCIAL                               | tuemail@email.com                                                  | ] |
|                                                          |                                      | Subir                                                              |   |

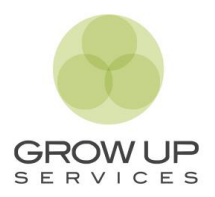

### Paso 4

Para finalizar, pulsaremos sobre el botón SUBIR.

A continuación, **volveremos a la pestaña** de la web <u>www.growupservices.es</u> donde estabas introduciendo los datos del vehículo y finalizaremos la solicitud, pulsando en el botón **SOLICITAR VALORACIÓN VEHÍCULOS RENTING.** 

SOLICITAR VALORACION VEHICULOS RENTING